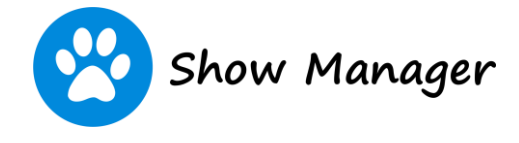

## Exhibitor Refunds

Overview:

When the club has enabled the option, you will be able to refund your own entries and other items purchased with the event.

Procedure:

- From the menu click on 'My Area' and then select 'My Events'
- From the Event List page click on the Event Name to view the Event Details page
- From the Event Details page click on the orange 'Process Refund' button.

|             | Show has b        | been Cancelled |                   |  |
|-------------|-------------------|----------------|-------------------|--|
|             | Even              | t Closed       |                   |  |
| ← MY EVENTS | PROCESS REFUND \$ | SCHEDULE 🖹     | DELETE (DISABLED) |  |

• If the event is grouped with other events you will have the option to select all the items for all events at the same time. The easiest option it to click the 'Select All' check box.

|                | Process Refund                                                                                                    |
|----------------|----------------------------------------------------------------------------------------------------|
| Sel            | ect all the items to refund<br>Select All                                                                                                    |
| G              | ladstone Kennel Club Inc (Show 1) - Championship Show, Sat 21 Mar<br>2020                                                                                          |
| $\checkmark$   | Ch Ol Yeller: 3a, Puppy (6-12 Months) - Beagle \$12.00                                                                                                    |
| $\checkmark$   | Ch Ol Yeller: Puppy SS \$5.00                                                                                                    |
| $\checkmark$   | 1 x Catalogue \$3.00                                                                                                    |
| $\checkmark$   | 1 x Catalogue \$3.00                                                                                                    |
| Scro           | Il to the bottom of the page enter your password and click the 'Process Refund' butto                                                                              |
| Refu           | ind Details                                                                                                    |
| You            | r password *                                                                                                    |
|                |                                                                                                    |
| ** V           | Narning - once a refund has started to be processed it can not be cancelled. **                                                                                    |
| Click<br>the p | king on the 'Process Refund' button will start the refund process and can't be stopped even if you close page. DO NOT close the page once the process has started. |
|                | CANCEL PROCESS REFUND                                                                                                    |